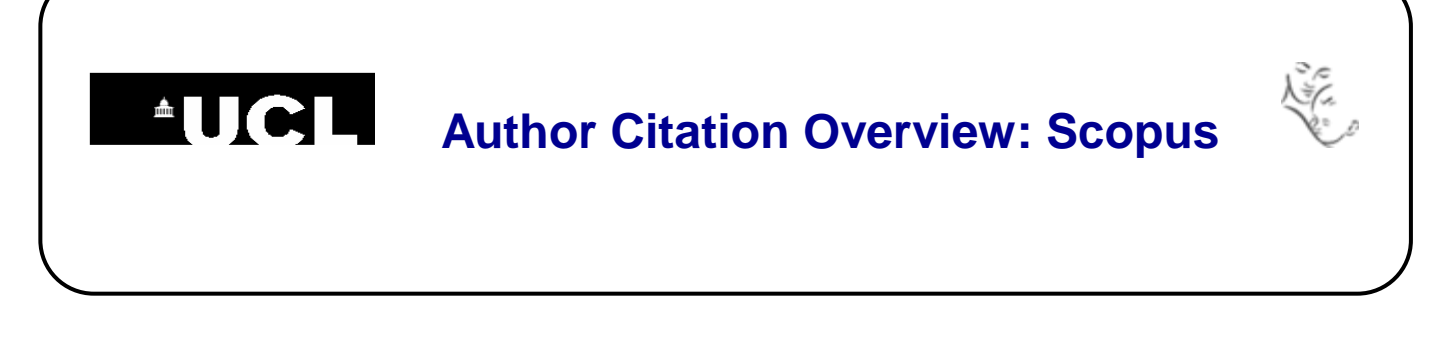

## **Scopus Author Citation Overview**

1. Go to Scopus (<u>www.scopus.com</u>) and click on Author Search above the search box.

**2.** Type your name into the search box. You can also add an affiliation if you wish, or use the check boxes beneath to limit by discipline. If you have an ORCID ID, you can use that to search instead.

| Author last name |   | Author first name |       |  |  |
|------------------|---|-------------------|-------|--|--|
| morley           | > | < с               |       |  |  |
| e.g. Smith       |   | e.g. J.L.         |       |  |  |
| Affiliation      |   |                   | Coord |  |  |

**3.** The search results are grouped into sets of publications that are likely to have been written by the same individual.

| Morley, C. J.<br>1 Morley, C. J.<br>MORLEY, COLIN<br>Morley, Colin | 292 Medicine ; Biochemistry, Genetics<br>and Molecular Biology ;<br>Immunology and Microbiology; | Carlton | Australia |
|--------------------------------------------------------------------|--------------------------------------------------------------------------------------------------|---------|-----------|
|                                                                    |                                                                                                  |         |           |

4. Tick the check boxes next to any sets that include your publications and then click on **View citation overview** at the top of the screen. Your publications are listed with their citation counts. The list is arranged in date order, but can be resorted by citation count and the publication date coverage can be extended. You h-index is given at the top left of the screen.

| 0 2008 2009                                                                                                    | 2010 2011            | 2012 20<br>Years      | .3 20      | 14 20 | 015  | 2016 | 2017 | Date ra | ange: 2<br>dude self d<br>dude self d<br>dude Citat<br>data for th<br>ion table b<br>Updat | citations o<br>citations o<br>citations from<br>is graph ar<br>elow. | r to 20<br>f selected<br>f all author<br>books | author<br>rs | •    |      |          |       |                 |
|----------------------------------------------------------------------------------------------------|----------------------|-----------------------|------------|-------|------|------|------|---------|--------------------------------------------------------------------------------------------|----------------------------------------------------------------------|------------------------------------------------|--------------|------|------|----------|-------|-----------------|
| Documents                                                                                                    |                      |                       |            | Cilai | lons |      |      |         |                                                                                            |                                                                      |                                                |              |      |      |          |       |                 |
|                                                                                                    |                      |                       |            | <2008 | 2008 | 2009 | 2010 | 2011    | 2012                                                                                       | 2013                                                                 | 2014                                           | 2015         | 2016 | 2017 | Subtotal | >2017 | Tota            |
| Sort on: Date (newest) Citation count (                                                                                  | tescending)          |                       |            |       |      |      |      |         |                                                                                            |                                                                      |                                                | 4070         | 000  | 4.47 | 7557     | 0     | 0240            |
| Sort on: Date (newest) Citation count (                                                                                  | tescending)          |                       | Total      | 1783  | 453  | 458  | 624  | 892     | 1127                                                                                       | 928                                                                  | 949                                            | 1073         | 906  | 147  | 1551     | 0     | 9340            |
| Sort on: Date (newest) Citation count (r<br>1 Effect of betamethasone, surfactam                                         | t, and positive end- | expira 20             | Total      | 1783  | 453  | 458  | 624  | 892     | 1127                                                                                       | 928                                                                  | 949                                            | 1073         | 906  | 147  | 0        | 0     | 9340            |
| Sort on: Date (newest) Citation count (r<br>1 Effect of betamethasone, surfactan<br>2 Outcomes of two trials of oxygen-s | t, and positive end- | expira 20<br>prete 20 | Total<br>6 | 1783  | 453  | 458  | 624  | 892     | 1127                                                                                       | 928                                                                  | 949                                            | 1073         | 906  | 6    | 0        |       | 9340<br>0<br>18 |

Great Ormond Street NHS Hospital for Children NHS Trust Last updated March 2017 UCL Great Ormond Street Institute of Child Health Library E-mail: <u>ich.library@ucl.ac.uk</u> www.ucl.ac.uk/child-health/support-services/library

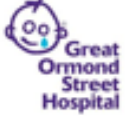